نحوه ی غیرفعالسازی Microsoft Defender Antivirus به طور دائم

درسته، شما میتونید این آنتی ویروس رو غیرفعال کنید و در این مقاله به شما خواهیم گفت که چطوری انجامش بدید.

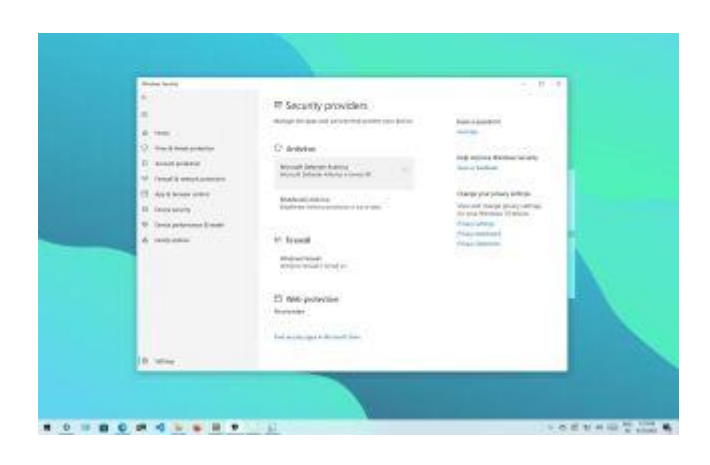

در ویندوز 10، Microsoft Defender Antivirus یک راه حل ضد بدافزار به حساب میاد که از رایانه ی شما در برابر انواع بد افزار ها، نرم افزار های جاسوسی، باج افزار ها (نرم افزار هایی که دسترسی شما رو به سیستم قطع میکنن تا زمانی که پول مشخصی رو پرداخت کنید)، هکر ها و ....، محافظت میکنه. با اینکه این نرم افزار یکی از بهترین آنتی ویروس ها به حساب میاد، اما ممکنه به هر دلیلی بخواید اون رو غیرفعال کنید. برای مثال اگه از نرم افزار های امنیتی بنا به دلایل شخصی استفاده نمیکنید، اگه میخواید تنظیمات سیستم رو تغییر بدید ولی آنتی ویروس مانع شما میشه، اگه کلا نمیخواید به اینترنت متصل بشید به همین دلیل اصلا نیازی به آنتی ویروس ندارید، یا اینکه یک مدیر شبکه هستید و به دلیل سیاست های ویژه ی ِ شرکتی که در اون کار میکنید، نمیتونید از این آنتی ویروس استفاده کنید.

با این که ویندوز 10 هیچ آپشنی برای حذف این آنتی ویروس ارائه نمیده، شما میتونید این آنتی ویروس رو با استفاده از Group Policy یا نصب یک آنتی ویروس دیگه به طور دائم غیرفعال کنید. همچنین میتونید در Settings این آنتی ویروس رو به طور موقتی غیرفعال کنید.

در این مقاله به شما نحوه ی غیرفعال کردن این آنتی ویروس چه به طور دائم و چه موقتی رو یاد خواهیم داد.

نحوه ی غیرفعال کردن آنتی ویروس از طریق Windows Security

اگه آنتی ویروس در نصب و یا اجرای دیگر نرم افزار ها اختلال ایجاد میکنه نیازی نیست که حتما اون رو به صورت دائم غیرفعال کنید. کافیه موقتا اون رو از کار بندازید.

Start.1 را باز کنید.

2. Windows Security را جستجو کنید و روی نتیجه بالایی کلیک کنید تا برنامه باز شود.

3. بر روی Virus & threat protection کلیک کنید.

4. در بخش «Virus & threat protection settings»، روی گزینه Manage settings کلیک کنید.

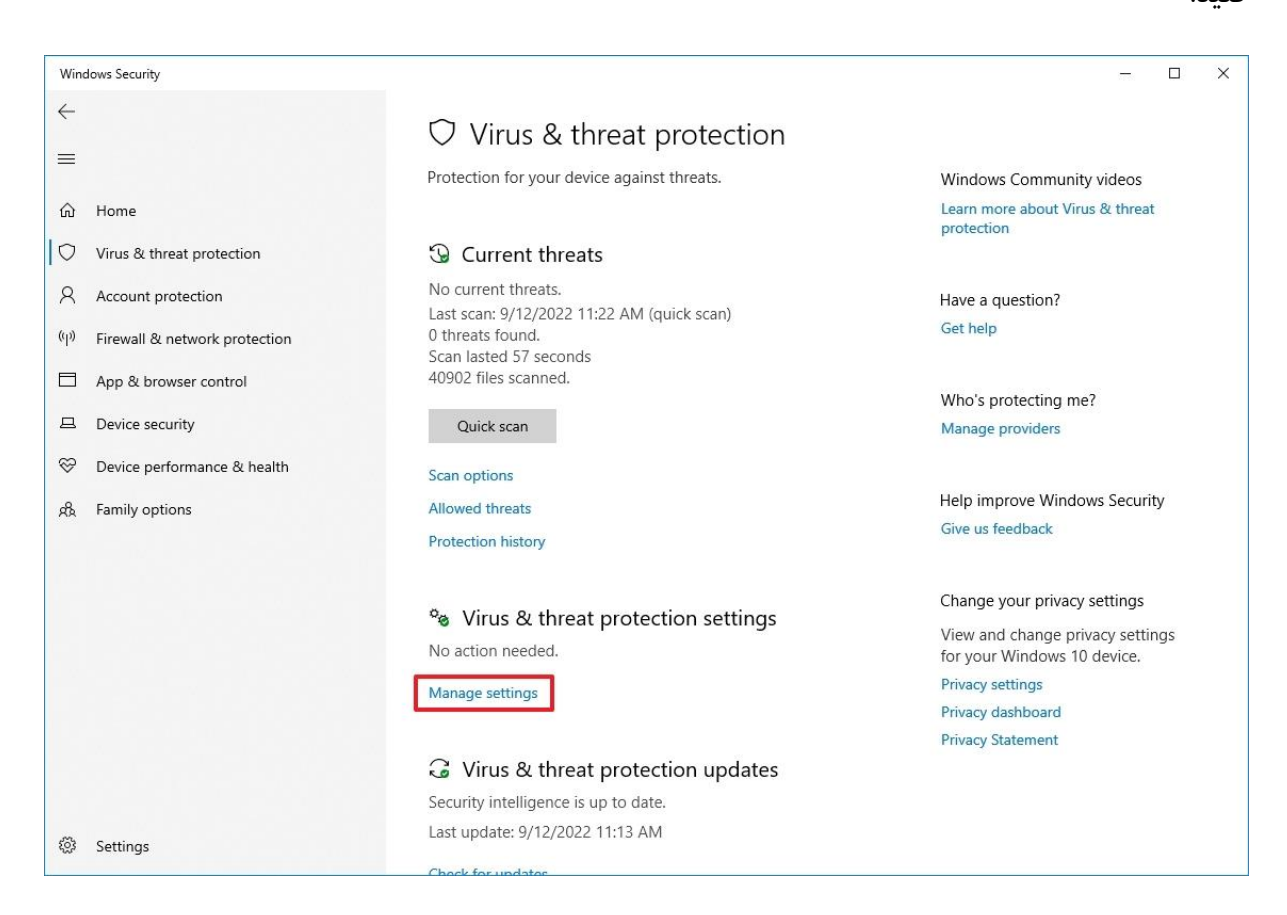

5. برای غیرفعال کردن موقت آنتی ویروس ، سوئیچ Real-time protection را خاموش کنید.

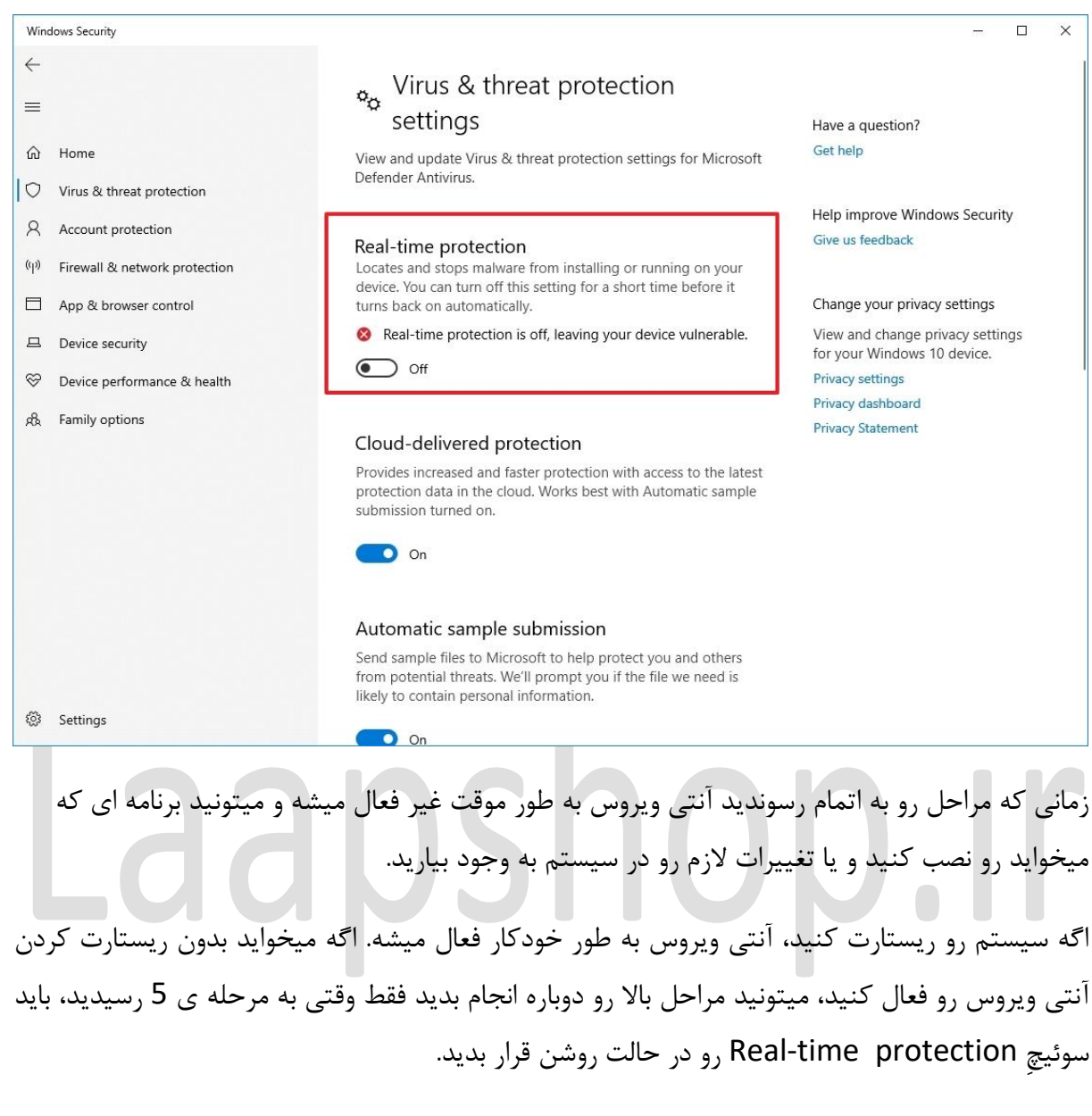

میدونیم این یک راهکار دائمی نیست ولی خب برای نصب نرم افزار ها و یا ایجاد تغییرات در سیستم این راهکار بهترین انتخابه.

نحوه ی غیرفعال کردن آنتی ویروس از طریق Group Policy

اگه میخواید آنتی ویروس رو به طور دائم غیرفعال کنید، میتونید از Group Policy Editor استفاده کنید. تنها مشکل این روش اینه که شما باید قبل از این عمل ویژگی ِTamper Protection یا همون «حفاظت از دستکاری» رو غیرفعال کنید. در ویندوز 10، ویژ<sup>ع</sup>یِ Tamper protection، از امنیت ویندوز در برابر تغییرات ناخواسته ای که خارج از نرم افزار Windows Security ایجاد میشن، محاظت میکنه. به همین دلیل چون Local Group Policy رو Editor تغییراتی امنیتی رو در خارج از نرم افزار Windows Security ایجاد میکنه، زمانی که تغییرات رو ایجاد میکنید، بعد از ریستارت رایانه تنظیمات به حالت اولیه برمیگرده.

## غير فعال كردن Tamper protection

Start.1 را باز کنید.

2. Windows Security را جستجو کنید و روی نتیجه بالایی کلیک کنید تا برنامه باز شود.

3. بر روی Virus & threat protection کلیک کنید.

4. در بخش «Virus & threat protection settings»، روی گزینه Manage settings کلیک کنید.

|        | 00                                                  | ncho                                                                                  |                                                                                                 |  |  |  |
|--------|-----------------------------------------------------|---------------------------------------------------------------------------------------|-------------------------------------------------------------------------------------------------|--|--|--|
| Wine   | lows Security                                       |                                                                                       | – 🗆 ×                                                                                           |  |  |  |
| ←      |                                                     | $\heartsuit$ Virus & threat protection                                                |                                                                                                 |  |  |  |
| <br>@  | Home                                                | Protection for your device against threats.                                           | Windows Community videos<br>Learn more about Virus & threat<br>protection                       |  |  |  |
| 0      | Virus & threat protection                           | Ourrent threats                                                                       |                                                                                                 |  |  |  |
| ද<br>ආ | Account protection<br>Firewall & network protection | No current threats.<br>Last scan: 9/12/2022 11:22 AM (quick scan)<br>0 threats found. | Have a question?<br>Get help<br>Who's protecting me?                                            |  |  |  |
|        | App & browser control                               | Scan lasted 57 seconds<br>40902 files scanned.                                        |                                                                                                 |  |  |  |
| 旦      | Device security                                     | Quick scan                                                                            | Manage providers                                                                                |  |  |  |
| Ş      | Device performance & health                         | Scan options                                                                          |                                                                                                 |  |  |  |
| ቋ      | Family options                                      | Allowed threats                                                                       | Help improve Windows Security                                                                   |  |  |  |
|        |                                                     | Protection history                                                                    | Give us feedback                                                                                |  |  |  |
|        |                                                     | % Virus & threat protection settings                                                  | Change your privacy settings<br>View and change privacy settings<br>for your Windows 10 device. |  |  |  |
|        |                                                     | No action needed.                                                                     |                                                                                                 |  |  |  |
|        |                                                     | Manage settings                                                                       | Privacy settings                                                                                |  |  |  |
|        |                                                     |                                                                                       | Privacy dashboard                                                                               |  |  |  |
|        |                                                     |                                                                                       | Privacy Statement                                                                               |  |  |  |
|        |                                                     | <ul> <li>virus &amp; threat protection updates</li> </ul>                             |                                                                                                 |  |  |  |
|        |                                                     | Security intelligence is up to date.                                                  |                                                                                                 |  |  |  |
| ÷      | Settings                                            | Last update: 9/12/2022 11:13 AM                                                       |                                                                                                 |  |  |  |

5. كليد Tamper Protection را خاموش كنيد.

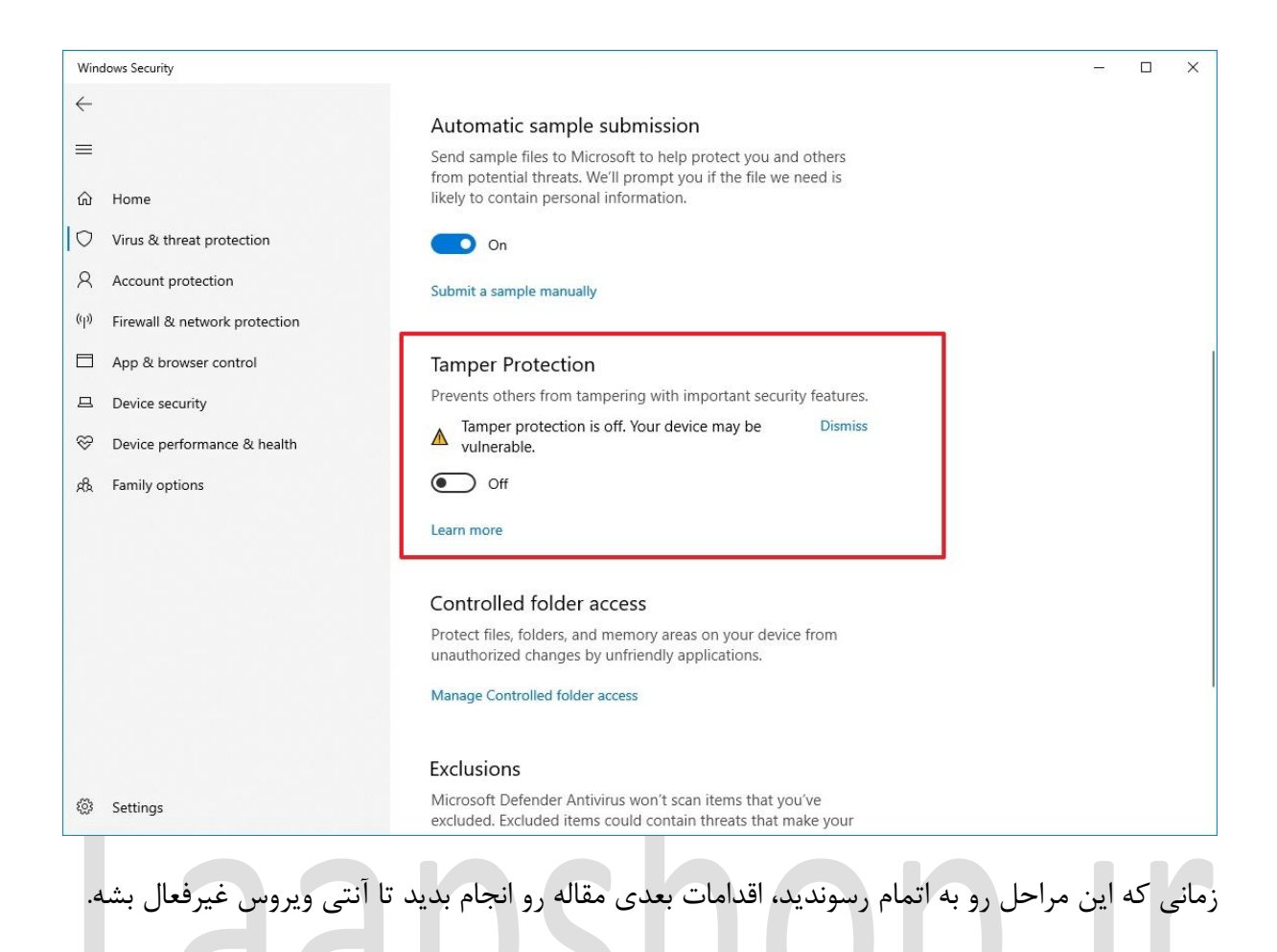

## غيرفعالسازى Microsoft Defender Antivirus

1. Start را باز کنید.

2. gpedit.msc را جستجو کنید و روی نتیجه بالا کلیک کنید تا Local Group Policy Editor باز شود.

3. این مسیر را ادامه دهید: < Computer Configuration > Administrative Templates > 3 Windows Components > Microsoft Defender Antivirus

4. روی خط مشی «Turn off Microsoft Defender Antivirus» دوبار کلیک کنید.

| Local Group Policy Editor                                                                                                    |                                                                                                    |                                                                                                    |                                                                                                    |                                                                                                    | <u>1998</u>                                                                                                    |         | ×         |  |  |
|----------------------------------------------------------------------------------------------------|----------------------------------------------------------------------------------------------------|----------------------------------------------------------------------------------------------------|----------------------------------------------------------------------------------------------------|----------------------------------------------------------------------------------------------------|----------------------------------------------------------------------------------------------------|---------|-----------|--|--|
| <u>File Action View H</u> elp                                                                                                    |                                                                                                    |                                                                                                    |                                                                                                    |                                                                                                    |                                                                                                    |         |           |  |  |
| 🧇 🔿 🙋 📷 🔒 🔽 📷 🛛 🍸                                                                                                    |                                                                                                    |                                                                                                    |                                                                                                    |                                                                                                    |                                                                                                    |         |           |  |  |
| Local Group Policy Editor Elle Action Yiew Help Maintenance Scheduler Maps Motorosoft account Microsoft account Microsoft Defender Antivirus Client Interface Device Control Exclusions MAPS Microsoft Defender Exploit Gua MpEngine Network Inspection System Quarantine Real-time Protection Remediation Reporting Scan Scan Threats Microsoft Edge Microsoft Edge Micros | Setting<br>Client Interface<br>Device Control<br>Exclusions<br>MAPS<br>Microsoft Defender<br>MpEngine<br>Quarantine<br>Real-time Protectio<br>Remediation<br>Reporting<br>Scan<br>Security Intelligence<br>Allow antimalware:<br>Turn off Microsoft<br>E fornigure Iocal adn<br>E Turn off Nucrosoft<br>E Ontrol whether or<br>E Define proxy auto-<br>E Define proxy auto- | Exploit Guard<br>System<br>n<br>e Updates<br>service to startup with normal priority<br><b>Defender Antivirus</b><br>ninistrator merge behavior for lists<br>rediation<br>not exclusions are visible to Local Admin<br>bypass proxy server<br>config (.pac) for connecting to the network<br>for connecting to the network.<br>ed task times<br>n for potentially unwanted applications<br>service to remain running always | Not configure<br>Not configure<br>Not configure<br>Not configure<br>Not configure<br>Not configure<br>Not configure<br>Not configure<br>Not configure | d No<br>d No<br>d No<br>d No<br>d No<br>d No<br>d No<br>d No                                                                                                    |                                                                                                    |         |           |  |  |
| Online Assistance ODE Portable Operating System Presentation Settings Push To Install Search SS Feeds Search Il setting(s)                                                                                                    | Extended Standard                                                                                                    | Enabled را انتخاب                                                                                                    | ، گزینه                                                                                                    | می آنتی ویروس                                                                                                    | یرفعال کردن دائ                                                                                                    | ں غ     | 5. برای   |  |  |
| Local Group Policy Editor                                                                                                    |                                                                                                    |                                                                                                    |                                                                                                    |                                                                                                    | _                                                                                                    |         |           |  |  |
| File Action View Help                                                                                                    |                                                                                                    |                                                                                                    |                                                                                                    |                                                                                                    |                                                                                                    |         | n nitette |  |  |
| 🧇 🏟 🙍 📷 🗟 🖬 🝸                                                                                                    |                                                                                                    |                                                                                                    |                                                                                                    |                                                                                                    |                                                                                                    |         |           |  |  |
| Maintenance Scheduler<br>Maps<br>MDM<br>Messaging<br>Microsoft account<br>Microsoft Defender Antivirus<br>Client Interface<br>Device Control<br>Exclusions<br>Microsoft Defender Exploit Gua                                                                                                    | Setting<br>Client Interface<br>Device Control<br>Exclusions<br>MAPS<br>Microsoft Defender<br>MpEngine<br>Network Inspection<br>Quarantine<br>Real-time Protectio                                                                                                    | Turn off Microsoft Defender Antivir     Not Configured     Enabled     Disabled     Supported on:                                                                                                    | us<br>At least Window                                                                                                    | Previous Setting                                                                                                    | Next Setting                                                                                                    | < > < > |           |  |  |
| MpEngine                                                                                                    | Remediation                                                                                                    | Options:                                                                                                    |                                                                                                    | Help:                                                                                                    |                                                                                                    |         |           |  |  |
| <ul> <li>Network Inspection System</li> <li>Quarantine</li> <li>Real-time Protection</li> <li>Remediation</li> <li>Reporting</li> <li>Scan</li> <li>Security Intelligence Updates</li> <li>Threats</li> <li>Microsoft Defender Application Gu</li> <li>Microsoft Edge</li> <li>Microsoft User Experience Virtualizz</li> <li>NetMeeting</li> <li>NetWeeting</li> <li>NetWeeting</li> <li>NetWeeting</li> <li>NetWeeting</li> <li>NetWeeting</li> <li>OneDrive</li> <li>Online Assistance</li> <li>OOB</li> <li>ODFive</li> <li>Portable Operating System</li> <li>Presentation Settings</li> <li>Push To Install</li> <li>Remote Desktop Services</li> <li>SS Feeds</li> </ul>                                                                                                    | Reporting     Scan     Scan     Scan     Security Intelligence     Threats     Turn off Microsoft I     Configure local adr     Define addresses to     Define proxy server     Randomize schedul     Configure detection     Allow antimalware                                                                                                    |                                                                                                    |                                                                                                    | This policy setting turns off Mil<br>If you enable this policy setti<br>does not run, and will not scan<br>potentially unwanted software.<br>If you disable this policy sett<br>will run regardless of any other<br>If you do not configure this J<br>internally manage Microsoft D<br>another antivirus program, Wir<br>Microsoft Defender Antivirus.<br>Antivirus will scan your compu<br>potentially unwanted software.<br>Enabling or disabling this pou<br>unsupported behavior. It is rece<br>policy setting unconfigured. | crosoft Defender Antivirus.<br>ng, Microsoft Defender Antivirus<br>computers for malware or other<br>ing, Microsoft Defender Antiviru<br>installed antivirus product.<br>solicy setting, Windows will<br>efender Antivirus. If you install<br>idows automatically disable<br>Dtherwise, Microsoft Defender<br>ters for malware and other<br>licy may lead to unexpected or<br>ommended that you leave this<br>K Cancel Appl | 5       |           |  |  |
| Search                                                                                                    |                                                                                                    |                                                                                                    |                                                                                                    |                                                                                                    |                                                                                                    |         |           |  |  |
| 11 setting(s)                                                                                                    |                                                                                                    |                                                                                                    |                                                                                                    |                                                                                                    |                                                                                                    |         |           |  |  |

6. روی دکمه Apply کلیک کنید.

7. روی دکمه OK کلیک کنید.

8. كامپيوتر را ريستارت كنيد.

زمانی که مراحل رو به اتمام برسونید، آنتی ویروس به طور دائم غیرفعال میشه. اما آیکون "shield" در Taskbar باقی میمونه چرا که این آپشن جزئی از نرم افزار ِWindows Security هست و ربطی به آنتی ویروس نداره.

درضمن هر زمان که بخواید میتونید دوباره آنتی ویروس رو فعال کنید، کافیه مراحل بالا رو انجام بدید و در مرحله ی 5 گزینه ی Not Configured رو انتخاب کنید. بعد از فعال کردن آنتی ویروس بهتره که Tamper Protection رو هم فعال کنید. به این منظور مراحل غیرفعالسازی اون رو دنبال کنید ولی در مرحله ی 5 کلید Tamper Protection رو در حالت روشن قرار بدید.

نحوه ی غیرفعالسازی آنتی ویروس به وسیله ی نرم افزار های شخصِ ثالث (third-party) اگر به دلیل نصب یک آنتی ویروس دیگه میخواید آنتی ویروسِ پیشفرض ویندوز رو غیرفعال کنید، نیازی نیست کاری انجام بدید، فقط کافیه نرم افزار جدید رو دانلود کنید و مقاله رو دنبال کنید.

به صفحه ی دانلود آنتی ویروس بروید

**نکته**: ما نرم افزار ِBitdefender رو نصب میکنیم، اما مراحل تقریبا برای هر نوع نرم افزاری یکسان خواهد بود. البته مثل همیشه پیشنهاد میکنیم که جزئیات نصب ِ نرم افزار مورد نظر رو بررسی کنید تا اطلاعات کامل تری به دست بیارید.

2. بر روی دکمه دانلود کلیک کنید تا installer در دستگاه ذخیره شود.

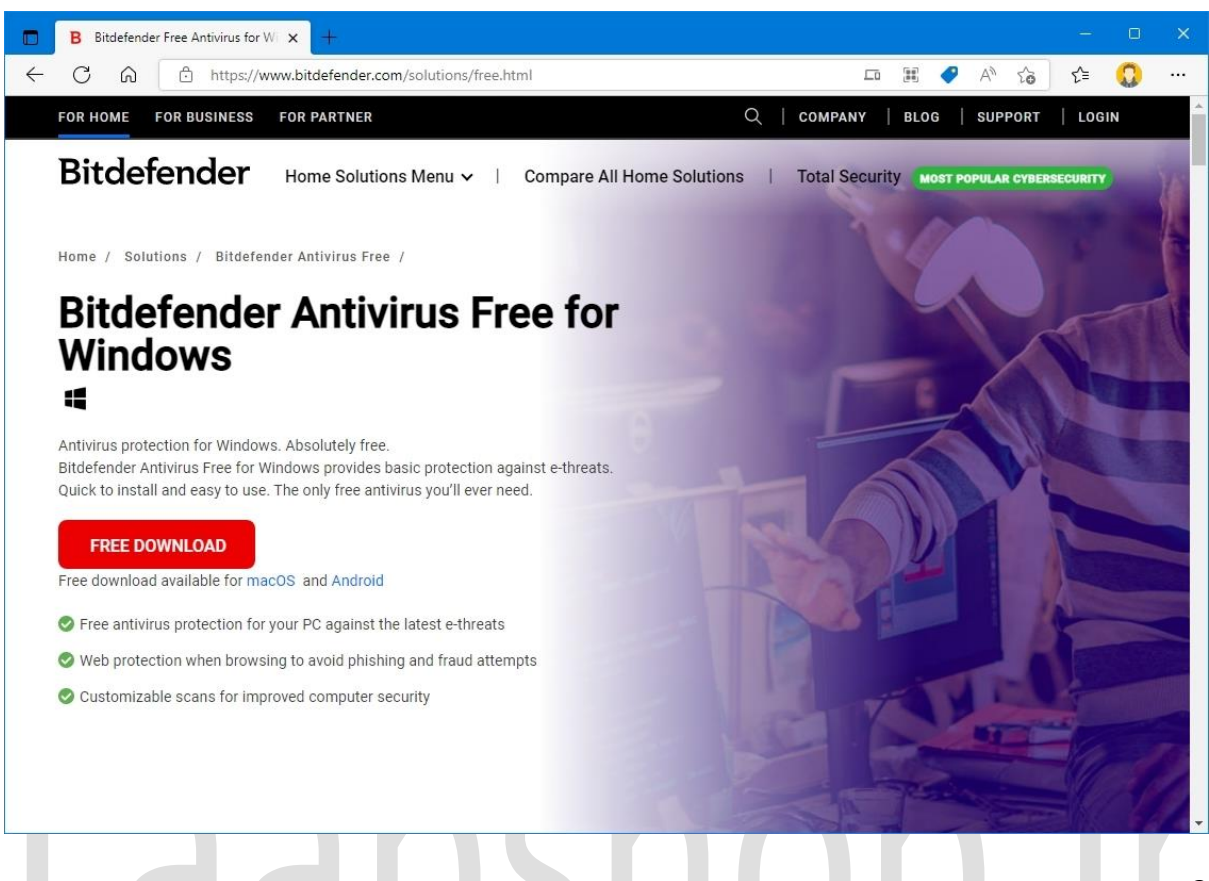

- 3. روی فایل دوبار کلیک کنید تا نصب اجرا شود.
- 4. گزینه موافقت با شرایط (در صورت وجود) را علامت بزنید.
  - 5. روی دکمه Install کلیک کنید

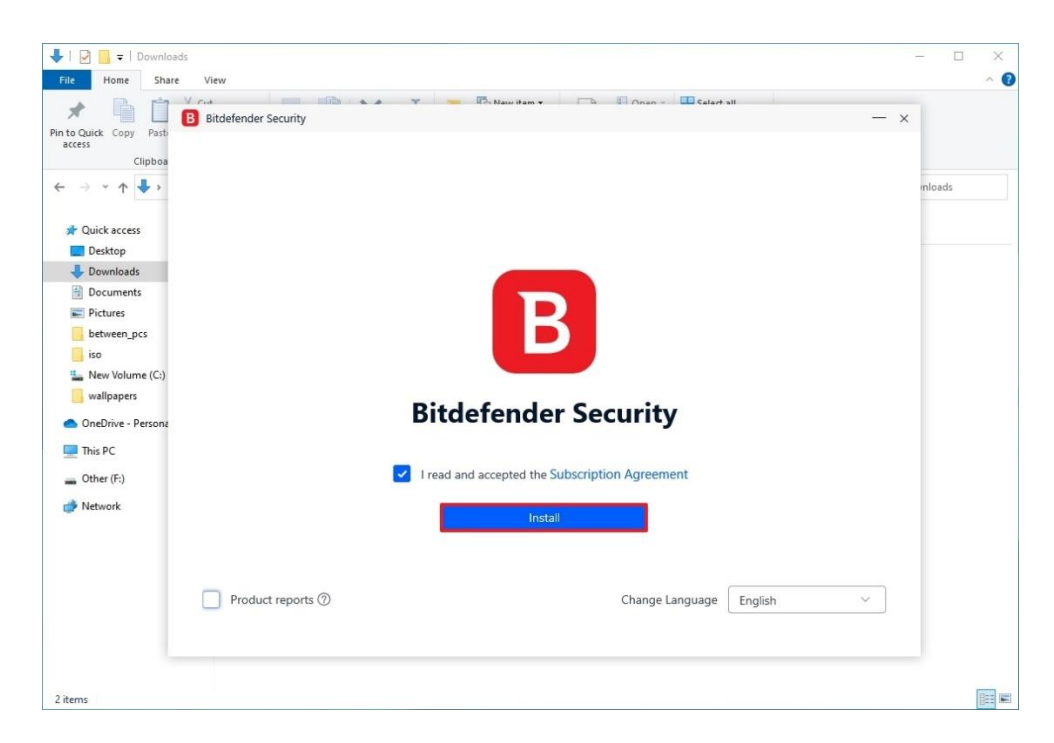

زمانی که مراحل رو به اتمام برسونید، ویندوز 10 به صورت خودکار متوجه تغییرات میشه و آنتی ویروس رو از کار میندازه.

## نحوه ی چک کردن نرم افزار امنیتی ِ فعال در سیستم

- 1. شروع را باز کنید.
- 2. Windows Security را جستجو کنید و روی نتیجه بالایی کلیک کنید تا برنامه باز شود.
  - 3. روی Settings در پایین صفحه کلیک کنید.
  - 4. در بخش «Security providers»، روی گزینه Manage providers کلیک کنید.

| Windows Security                                                                  |                                                                                    | – 🗆 X                                             |  |  |  |
|-----------------------------------------------------------------------------------|------------------------------------------------------------------------------------|---------------------------------------------------|--|--|--|
| ←                                                                                 | 慾 Settings<br>Manage your security providers and notification settings.            | Windows Community videos                          |  |  |  |
| ம் Home                                                                           |                                                                                    | Learn more about Windows Security                 |  |  |  |
| Virus & threat protection  Account protection  (1)  Firewall & network protection | Image the apps and services that protect your device.         Manage providers     | Have a question?<br>Get help                      |  |  |  |
| App & browser control     Device security                                         | <b>Q</b> Notifications Choose the notifications you receive from Windows Security. | Help improve Windows Security<br>Give us feedback |  |  |  |
| <ul> <li>Device performance &amp; health</li> <li>R Family options</li> </ul>     | Manage notifications                                                               | Change your privacy settings                      |  |  |  |
|                                                                                   | Ask the Microsoft Community                                                        | for your Windows 10 device.                       |  |  |  |
|                                                                                   | About                                                                              | Privacy dashboard                                 |  |  |  |
|                                                                                   | Protection history                                                                 | Privacy Statement                                 |  |  |  |
|                                                                                   |                                                                                    |                                                   |  |  |  |
| 🔯 Settings                                                                        |                                                                                    |                                                   |  |  |  |

5. در بخش «Antivirus»، Microsoft Defender Antivirus باید برای همیشه غیرفعال باشد.

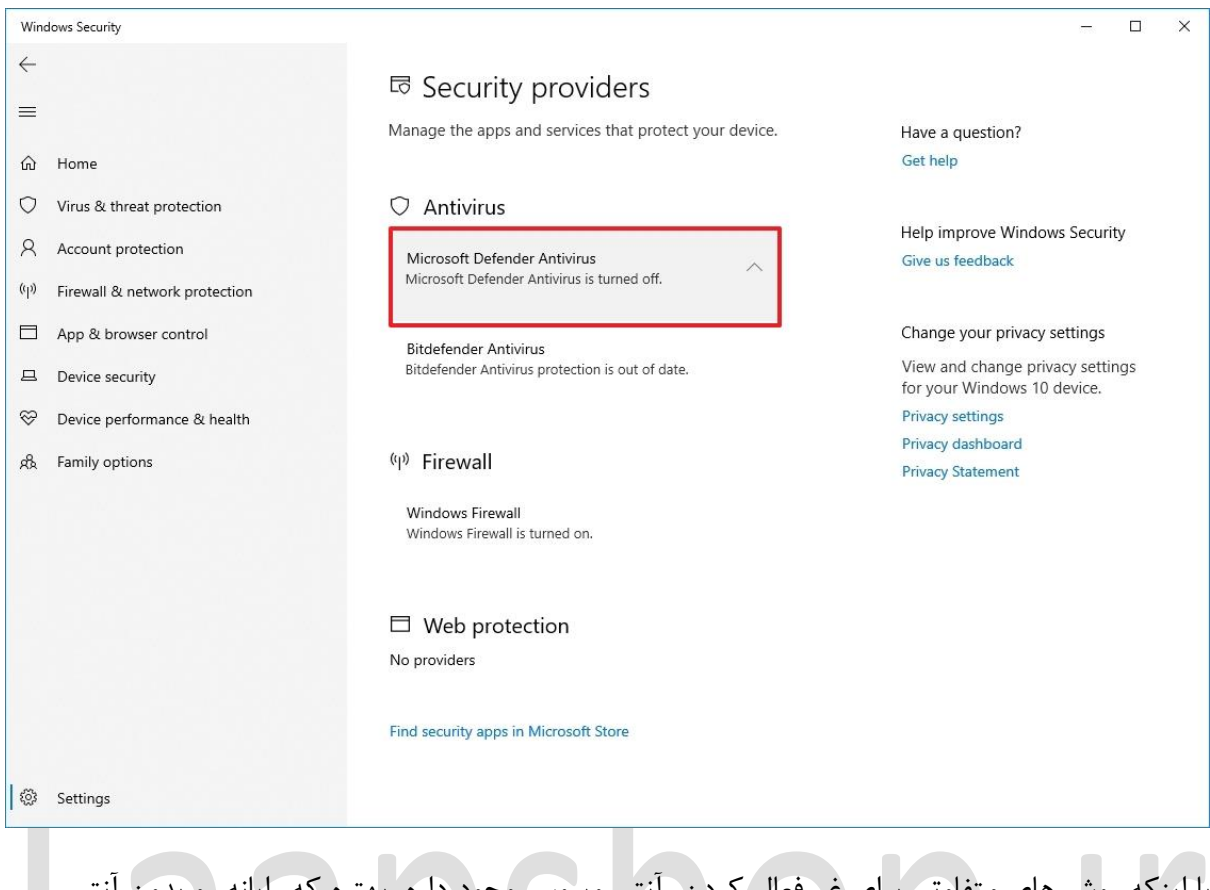

با اینکه روش های متفاوتی برای غیرفعال کردن ِ آنتی ویروس وجود داره، بهتره که رایانه رو بدون آنتی ویروس و محافظت در برابر بد افزار ها رها نکنید. با این حال ممکنه گاها شرایطی پیش بیاد که غیرفعال کردن آنتی ویروس کار عاقلانه ای به نظر برسه.

اگه به دنبال آنتی ویروس دیگه ای برای ویندوز هستید، بهتره به این دو گزینه نگاهی بیندازید:

- <u>Bitdefender</u>
- Norton AntiVirus Plus